Lilly

# 如何修改您的 Lilly 密码

如果您记得您的Lilly 密码,且您的账号未被锁定,请通过正确的步骤来修改您的密码,确保您的新密码 符合Lilly 密码指南.

# 选择 1: Lilly 电脑

#### **Windows**

如果您有 Lilly Windows 电脑:

- 1. 如果您是远程工作,请连接至 Lilly VPN (即 BIG-IP Edge Client 或 easyConnect)。
- 连接至 Lilly 网络,同时按下 Ctrl+Alt+Delete 来修改密码。
  a. 选择 更改密码或通过登录 <u>https://myaccount.microsoft.com</u>来修改,选择更改密码。
  b. 输入旧密码,设置新密码,并确认新密码。
  c. 选择提交。

#### <u>Mac</u>

如果您有 Lilly Mac 电脑,请查阅本文档底部的指南。

# OPTION 2:非 Lilly 电脑

如果您没有 Lilly 电脑:

- 1. 打开浏览器,登录 https://myaccount.microsoft.com 并通过您的 Lilly 邮箱地址登录,点击 Next。
- 2. 输入您的密码,并完成多方法验证请求。
- 3. 选择更改密码

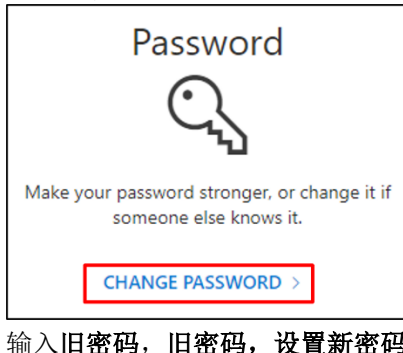

| Change          | password |  |
|-----------------|----------|--|
|                 |          |  |
| User ID         |          |  |
| Old assessed    |          |  |
|                 | 1        |  |
| Create new pass | word     |  |
|                 |          |  |
| Confirm new pas | sword    |  |
|                 |          |  |

Clas

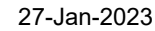

- 4. 输入旧密码,旧密码,设置新密码,并确认新密码。
- 5. 选择**提交**。

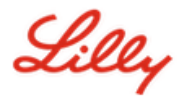

6. 在右上角点击您的账户图标,选择登出,在 myaccount.microsoft.com 中退出账户。

*注意*: 如果您有 Lilly Mac,在通过以上步骤更改过 Lilly 密码后,您需要登录<u>这个文件</u>. ,在 Mac & Windows PC 用户区域下完成相应指南。

## 更多帮助

请点击查看常见问题 and/or 工作帮助来获得帮助。如果您未找到想问的问题,我们建议您将它发布在 Yammer 身份

## 验证服务论坛。

如有其它技术性问题,请联系当地 IT 服务台,创建单号并得到支持。

如有疑问,请联系 Lilly Service Desk。